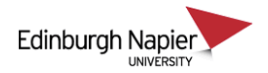

## External examiners access to module packs

External examiners are usually give an access to Moodle as the 'non-editing Teacher' role. In order for module packs to be available to the examiners but hidden from students it's necessary to create a group and hide the resource based on the group membership. However it is recommended to use SharePoint for external examiner access to module packs to avoid the risk of student access.

| 1. Setting up the group                                      | Edinburgh Napier        |  |
|--------------------------------------------------------------|-------------------------|--|
| From the left hand side panel click <i>Participants</i> .    | MIC09607 2016-7 TR3 003 |  |
| You can check who is enrolled as a non-editing Teacher using | Participants            |  |
| the <i>Current role</i> drop menu.                           | Grades                  |  |
| Click the coglicon on the right hand side and select Groups. |                         |  |

| Participants                                 |                 | <u>.</u>                                        | •      |
|----------------------------------------------|-----------------|-------------------------------------------------|--------|
| My courses                                   | Inactive for mc | Enrolment methods                               | r list |
| Moodle - Edinburgh Napier University         | Select period   | <ul> <li>Groups</li> <li>Permissions</li> </ul> | \$     |
| Current role Non-editing teacher +           |                 | 2. Check permissions                            |        |
| Users with the role "Non-editing teacher": 1 |                 |                                                 |        |

## MIC09607 2016-7 TR3 003 Groups

| Click <i>Create group</i> and give<br>a suitable title.<br>Then <i>Add/remove users</i> | Groups:<br>External examiner (0) | Members of: External examiner (0) |
|-----------------------------------------------------------------------------------------|----------------------------------|-----------------------------------|
|                                                                                         | Edit group settings              | Add/remove users                  |

|                                                              | Add/remove users: Extern                                                          | d/remove users: External examiner |                                                                                                    |   |  |
|--------------------------------------------------------------|-----------------------------------------------------------------------------------|-----------------------------------|----------------------------------------------------------------------------------------------------|---|--|
|                                                              | Group members                                                                     |                                   | Potential members                                                                                                    |   |  |
| Scroll and find<br>role and then A<br>Click <i>Back to G</i> | the <i>non-editing Teacher</i><br>Add to the group.<br><i>roup</i> when finished. | Remove ►                          | Ka Chun Leung (40296300) (0)<br>Man Kiu Leung (40296301) (0)<br>Ho Yin Li (40296302) (0)<br>Ka Tat Li (40296303) (0)<br>Po Yan Li (40296304) (0)<br>Tik Ki Li (40296305) (0)<br>Non-editing teacher (2)<br>Natalia Mclaren (40011179) (0) | < |  |
|                                                              | Search                                                                            |                                   | Search                                                                                                    |   |  |

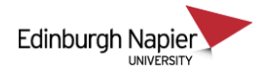

## 2. Restrict access to resources

The following steps are for restricting a section but the same principles apply to hiding a folder or any other resource item.

With editing turned on, select *Edit section* from cog icon (ensure the section is not hidden).

| 🕶 Module Pack- External examiner only 🛛 🔊 | <b>⇔</b><br>Edit <del>-</del> |
|-------------------------------------------|-------------------------------|
| ¢                                         | 🛱 Edit section                |
| 💠 🗴 Module Descriptor 🖉 Edit 🗸            | © Highlight                   |
| 💠 🔳 Assessment Brief 🖉 Edit 🗸             | Ide section                   |
| 💠 📄 Statistics Assessment 1 🧪 Edit 🗸      | × Delete section              |

| Expand the <i>Restrict access</i> section, click <i>Add restriction</i> and then click the | Restrict access                                                        |                 |  |  |
|--------------------------------------------------------------------------------------------|------------------------------------------------------------------------|-----------------|--|--|
| <i>Group</i> option.                                                                       | Access restrictions                                                    | None            |  |  |
| Group A<br>b<br>g                                                                          | llow only students who<br>elong to a specified<br>roup, or all groups. | Add restriction |  |  |

Note the group setting does apply to non-editing teachers despite the description.

Select the *External examiner* group and ensure the eye icon is crossed so that the section is hidden entirely from non-group members.

| St | tudent | must     | \$     | ma | tch th | e following |
|----|--------|----------|--------|----|--------|-------------|
| ø  | Group  | External | examin | er | \$     | ×           |

Click Save changes.

The section is only available to the group members and course Teachers.

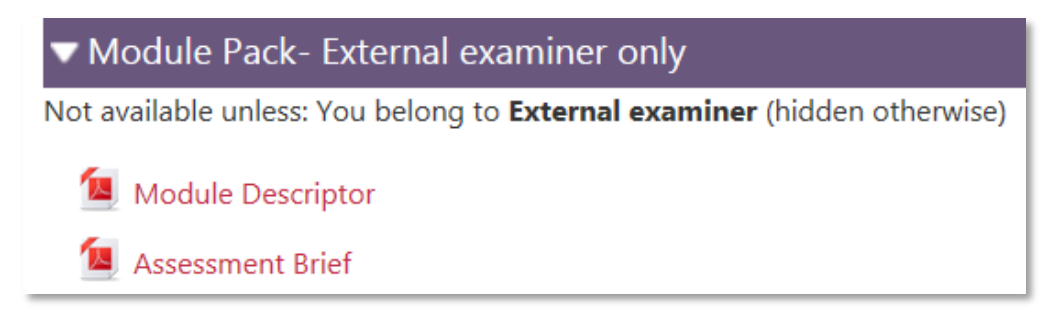